## オーディオドライバのアップデート方法

1. 弊社の Web サイトから[オーディオドライバ更新]ファイルをデスクトップ上にダウンロードします。

2. [オーディオドライバ更新]をダブルクリックします。

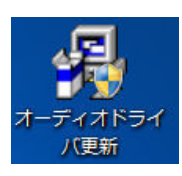

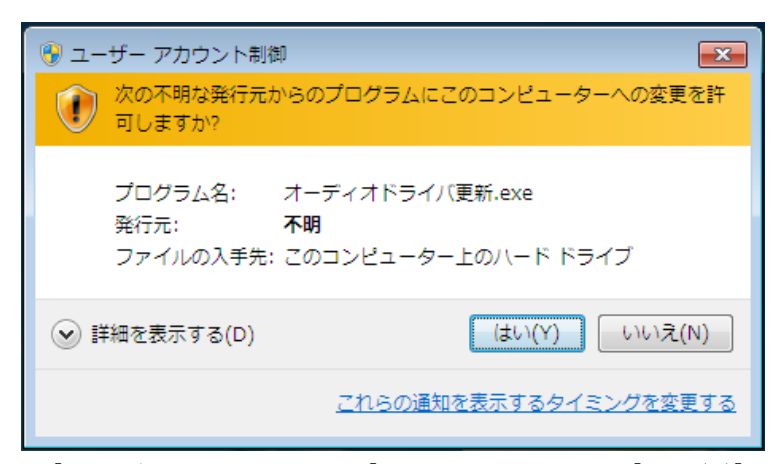

3. [ユーザーアカウント制御]が表示されるので、[はい(Y)]ボタンを左クリックしてください。

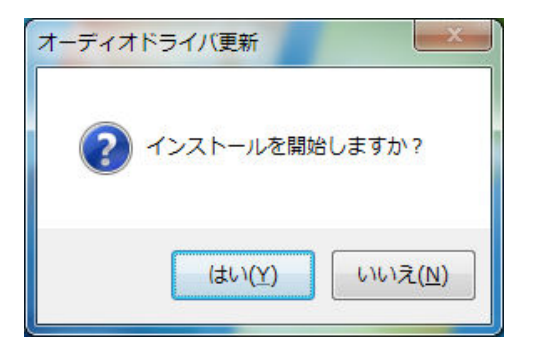

4. [はい(Y)]ボタンを左クリックしてください。

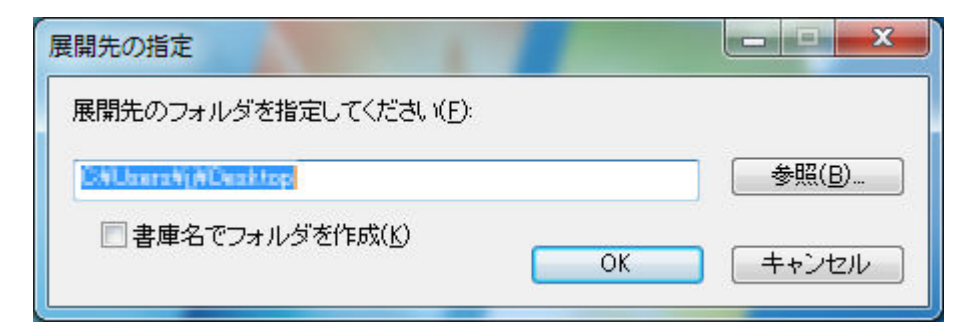

5. [OK]ボタンを左クリックしてください。

| 進捗状況 | ×                                               |
|------|-------------------------------------------------|
|      |                                                 |
|      |                                                 |
| 展開中  | オーディオドライバ更新¥Vista64¥DTSGainCompensatorDLL64.dll |
|      | キャンセル                                           |

6. オーディオドライバファイルが展開されます。

## 7. インストーラ画面が表示されます。

| Realtek High Definition Audio Driv | ver Setup (2.96) 6.0.1.6057                                                                                                    |
|------------------------------------|----------------------------------------------------------------------------------------------------|
|                                    | Realtek High Definition Audio Driver の InstallShield Wizard へようこそ<br>InstallShield Wizard は、Realtek High Definition Audio Driver をコンピュータにインストールします。 続行するに<br>は、「次へ」を切っかしてください。 |
| InstallShield                      | < 戻る(B) (次へ (N)) キャンセル キャンセル                                                                                                    |

8. [次へ(N)]を左クリックしてください。

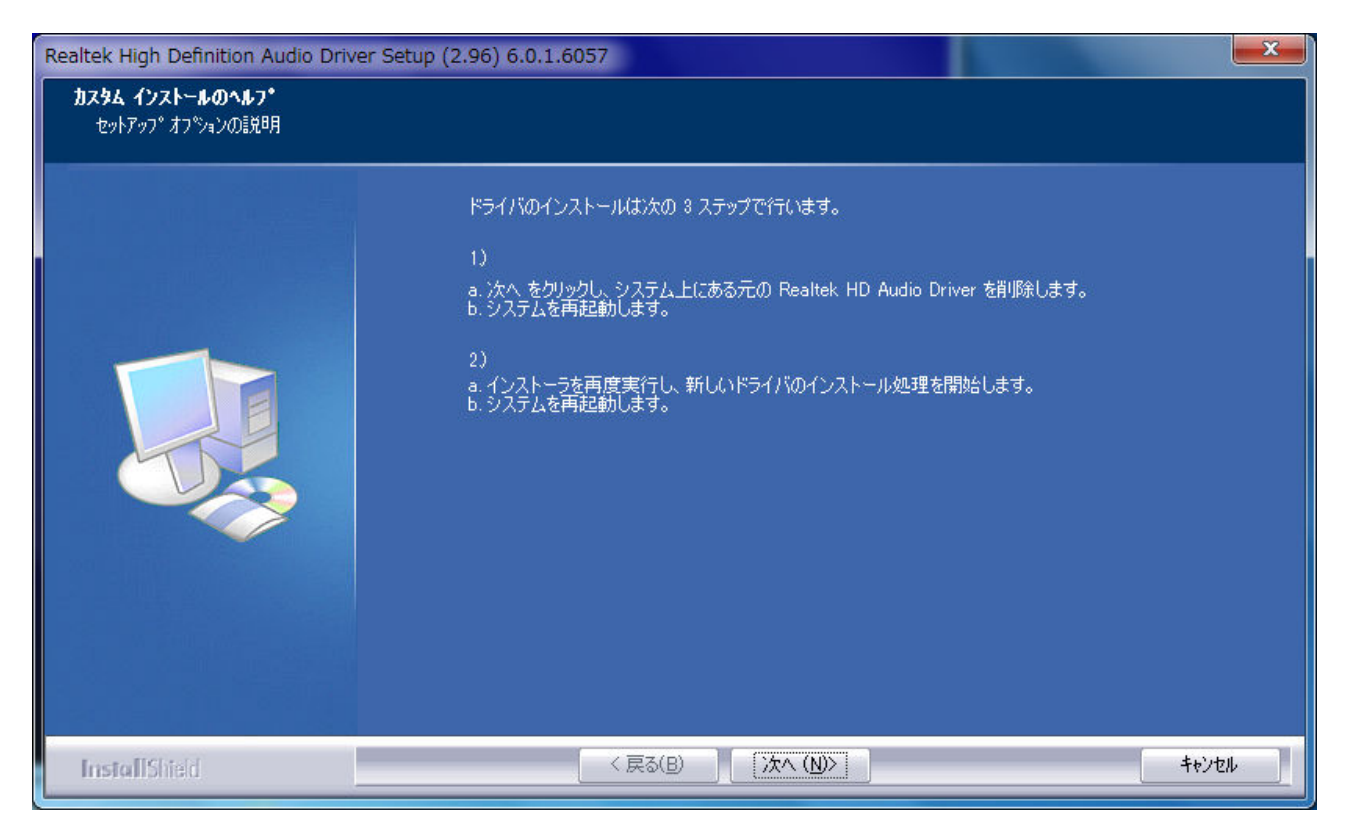

- 9. [次へ(N)]を左クリックしてください。
- 10. インストールが開始されます。

| altek High Definition Audio Driver Setup (2.97) 6.0.1.6093                                                    |  |
|----------------------------------------------------------------------------------------------------|--|
| セットデョフ* ステータス<br>Realtek High Definition Audio Driver が新しいソフトウェアのインストールを構成中です。<br>Realtek Semiconductor Corp. |  |
| InstallShield ++>tu                                                                                           |  |

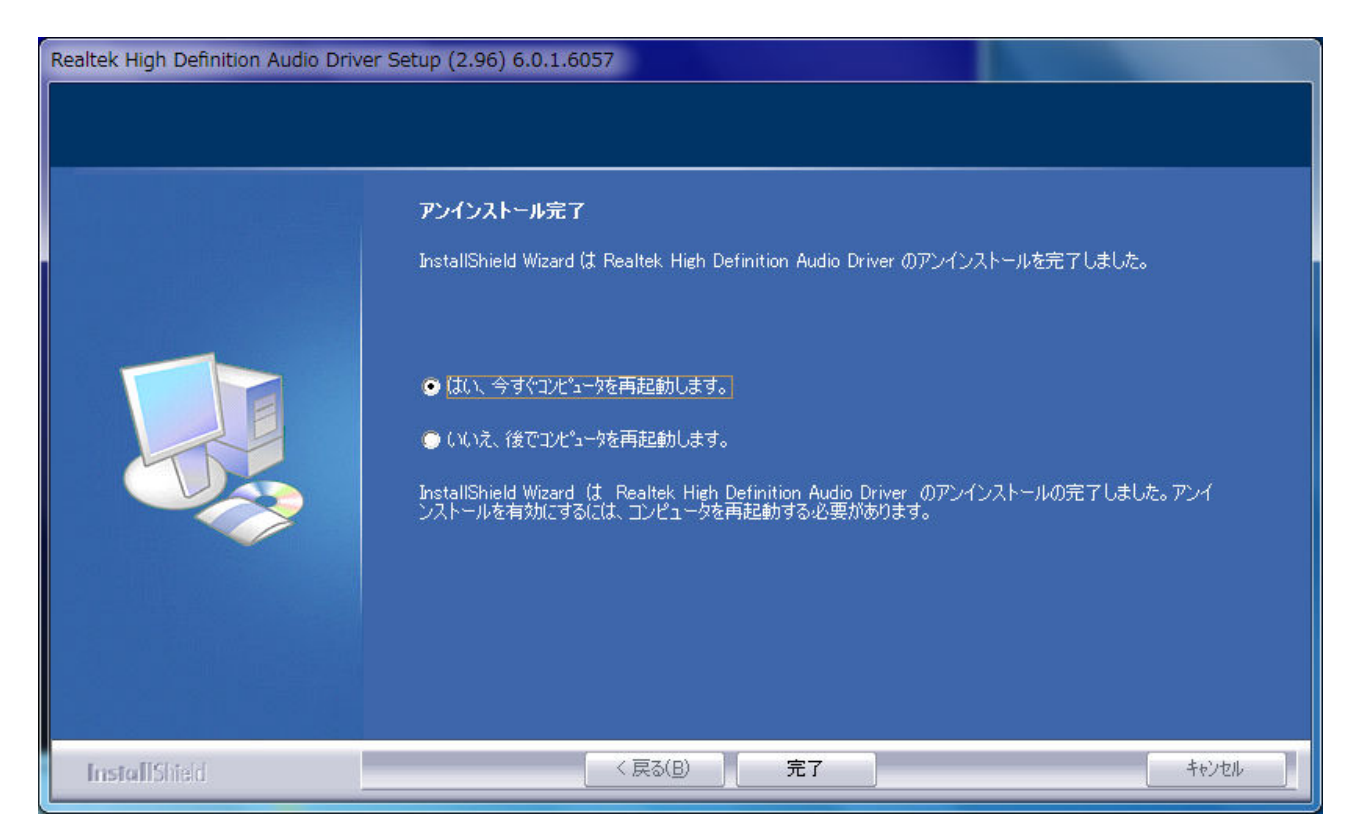

11. [はい、今すぐコンピュータを再起動します。]を選択し、[完了]を左クリックしてください。 コンピュータが再起動します。

12. コンピュータ再起動後、デスクトップ上の[オーディオドライバ更新]のアイコンをダブルクリック してください。

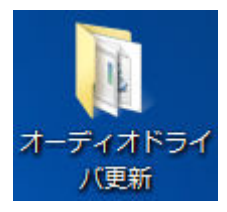

| 『荘▼ フイノフリに   | 迴加▼ 共有▼        | 書さ込む     | 新しいノオ | 103-             |          | 822 🔺    |  |
|--------------|----------------|----------|-------|------------------|----------|----------|--|
| 👉 お気に入り      | 名前             | <u>.</u> |       | 更新日時             | 種類       | サイズ      |  |
| 🚺 ダウンロード     | 퉬 Config       |          |       | 2010/04/23 11:25 | ファイル フォル |          |  |
| 🔲 デスクトップ     | 📕 HDMI         |          |       | 2010/04/28 23:47 | ファイル フォル |          |  |
| ◎ 最近表示した場所   | 🌗 Vista        |          |       | 2010/04/28 23:48 | ファイル フォル |          |  |
|              | 🍶 Vista64      |          |       | 2010/04/28 23:48 | ファイル フォル |          |  |
|              | ChCfg          |          |       | 2010/03/22 14:22 | アプリケーション | 75 KB    |  |
| C 24/29      | 🚆 data1        |          |       | 2010/03/22 13:45 | キャビネット フ | 3,022 KB |  |
| 📑 ドキュメント     | 🗋 data1.hdr    |          |       | 2010/03/22 13:45 | HDR ファイル | 34 KB    |  |
| 📔 ピクチャ       | 📓 data2        |          |       | 2010/03/22 13:45 | キャビネットフ  | 1 KB     |  |
| 🛃 ビデオ        | engine32       |          |       | 2009/08/25 14:09 | キャビネットフ  | 541 KB   |  |
| 👌 ミュージック     | layout.bin     |          |       | 2010/03/22 13:45 | BIN ファイル | 1 KB     |  |
| 57.X         | 🚳 RtlExUpd.dll |          |       | 2010/03/22 14:22 | アプリケーショ  | 1,219 KB |  |
|              | 🛃 Setup        |          |       | 2005/11/14 16:24 | アプリケーション | 119 KB   |  |
|              | setup.ibt      |          |       | 2010/03/22 13:45 | IBT ファイル | 447 KB   |  |
| 🏭 ローカル ティスクト | 🗿 setup        |          |       | 2010/03/22 13:47 | 構成設定     | 2 KB     |  |
| 🕳 リムーバブル ディン | setup.inx      |          |       | 2010/03/22 13:45 | INX ファイル | 351 KB   |  |
|              | setup.isn      |          |       | 2005/11/15 7:54  | ISN ファイル | 245 KB   |  |
| G オットローク     | setup.iss      |          |       | 2005/05/31 15:01 | ISS ファイル | 1 KB     |  |
| • ホットワーク     |                |          |       | 2007/11/14 15:18 | ISS ZZTU | 1 KB     |  |

13. 🛃 Setup をダブルクリックしてください。

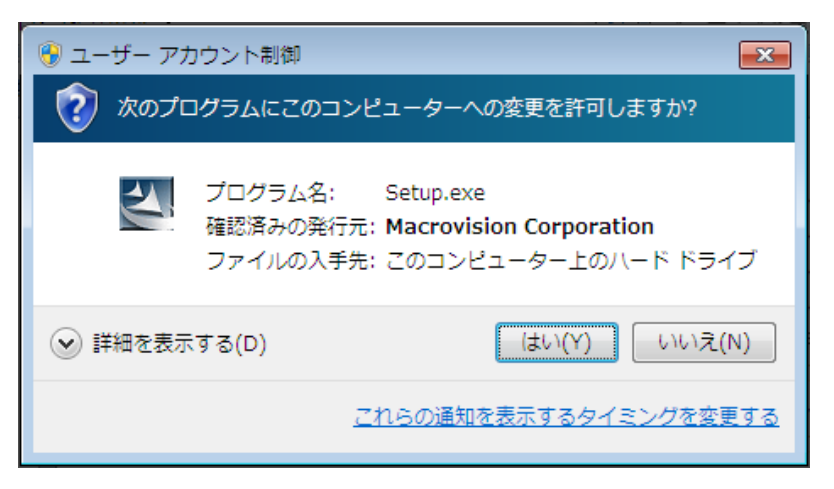

14. [ユーザーアカウント制御]が表示されるので、[はい(Y)]を左クリックしてください。

## 15. インストーラ画面が表示されます。

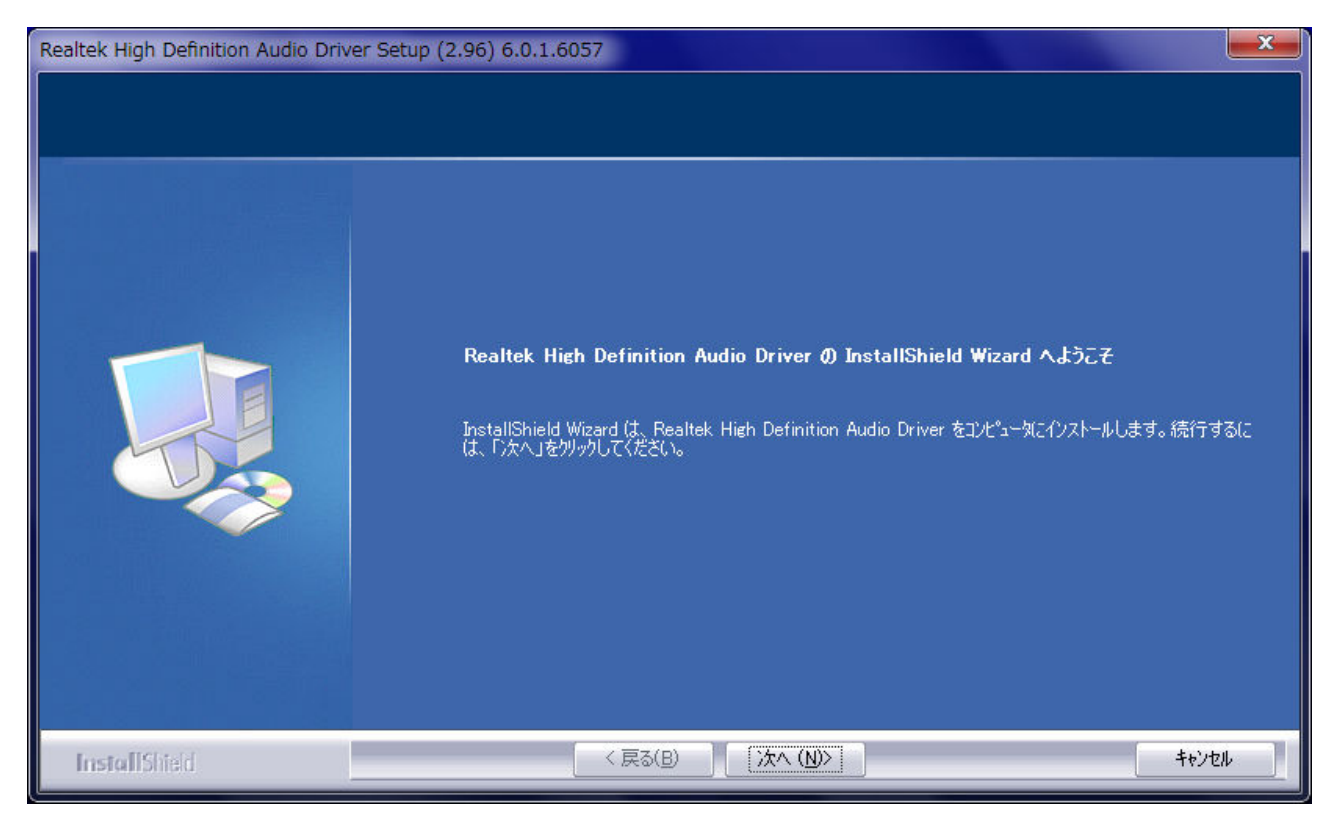

- 16. [次へ(N)]を左クリックしてください。
- 17. インストーラ画面が表示されます。

| Realtek High Definition Audio Driv | ver Setup (2.97) 6.0.1.6093                                   | x |
|------------------------------------|---------------------------------------------------------------|---|
| <u></u>                            |                                                               |   |
|                                    | Realtek High Definition Audio Driver が新しいソフトウェアのインストールを構成中です。 |   |
|                                    | インストール中…<br>InstallShieldウィザードがインストールしています。                   |   |
| InstallShield                      | +t/t/                                                         |   |

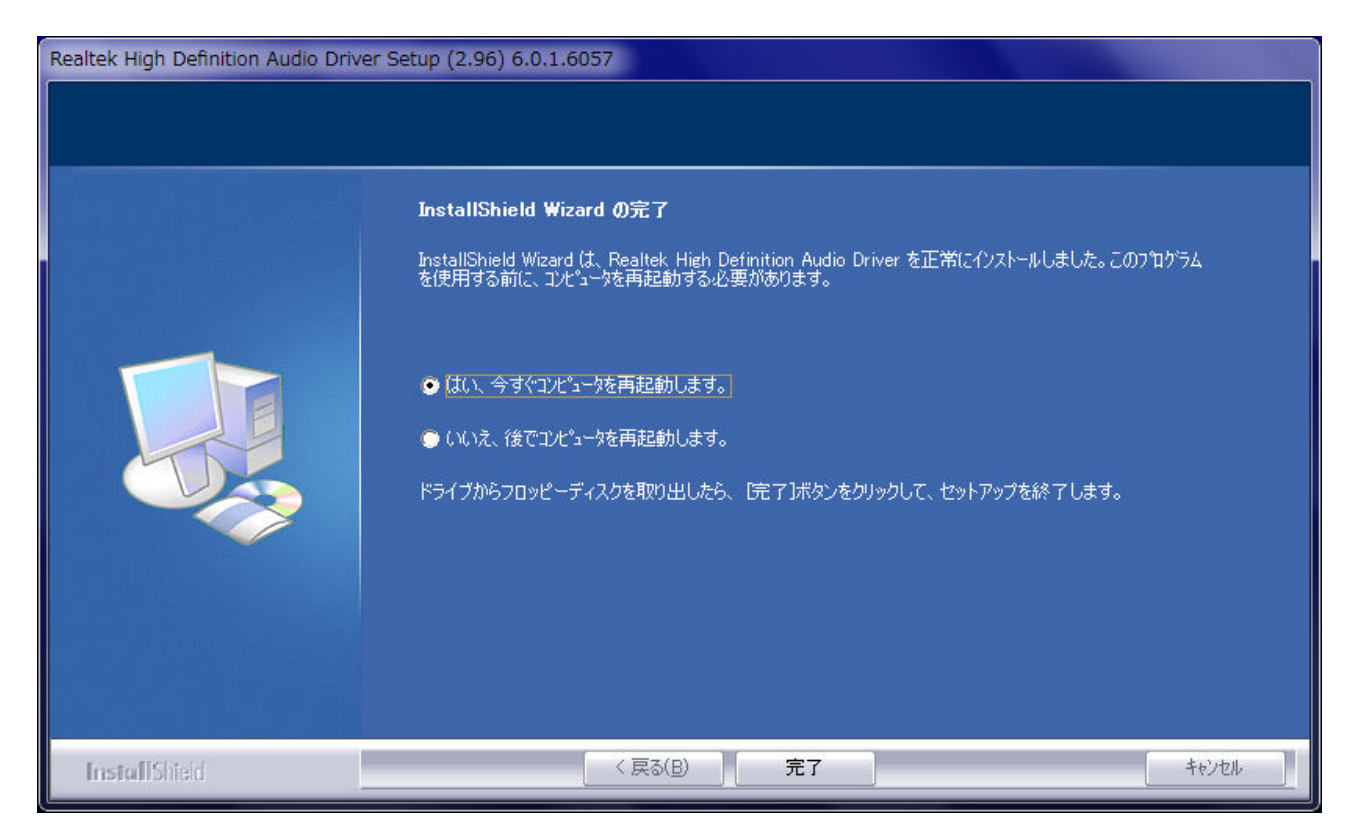

18. [はい、今すぐコンピュータを再起動します。]を選択し、[完了]を左クリックしてください。 コンピュータが再起動します。

以上で、オーディオドライバのアップデートは終了しました。